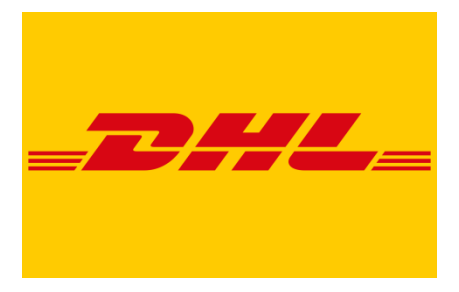

# **DHL Rate Comparator and Shipment Tracking**

**Zoho CRM Extension** 

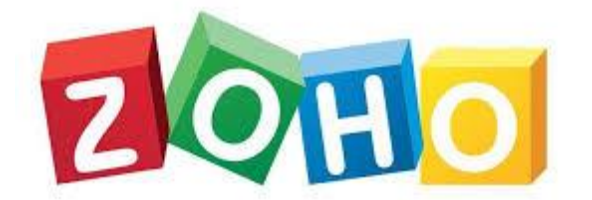

**User Manual** 

Version 1.0

**Prepared By:** 

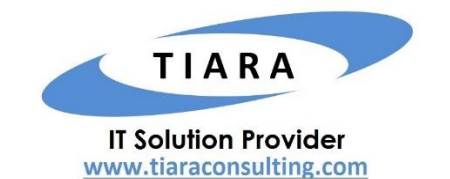

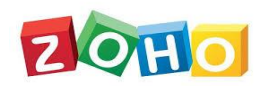

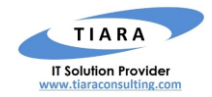

# TABLE OF CONTENTS

| 1. | I. OVERVIEW |                                                   | 3  |
|----|-------------|---------------------------------------------------|----|
| :  | 1.1.        | Installing DHL Extension                          | 3  |
| :  | 1.2.        | GETTING DHL CREDENTIALS                           | 5  |
|    | 1.2.1       | 1. For UK and Rest of the world                   | 5  |
|    | 1.2.2       | 2. For US                                         | 5  |
| 2. | TRA         | CKING DHL SHIPMENT                                | 5  |
| :  | 2.1.        |                                                   | 5  |
| 3. | DHL         | RATE COMPARATOR                                   | 6  |
| :  | 3.1         | RATE COMPARATOR – WITHIN QUOTES MODULE            | 6  |
| :  | 3.2         | RATE COMPARATOR – WITHIN SALES ORDER MODULE       | 8  |
| 4. | IMP         | ORTANT NOTES                                      | 9  |
|    | 4.1         | SALESSIGNALS                                      | 9  |
|    | 4.2         | COUNTRY CODE                                      | 10 |
| 5. | SUP         | PORT CONTACTS FOR DHL EXTENSION – TIARA HELP DESK | 10 |

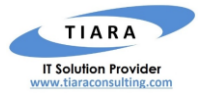

# DHL Rate Comparator and Shipment Tracking – Zoho CRM Extension: User Manual

## 1. Overview

DHL is a German courier, parcel, and express mail service which is a division of the German logistics company Deutsche Post DHL. It is the leading global brand in the logistics industry. **DHL Rate Comparator and Shipment Tracking** is an extension for Zoho CRM developed by Tiara, a Zoho Alliance Partner, and available in Zoho Marketplace for all Zoho users to deploy as an extension for Zoho CRM.

Using this extension, Zoho CRM users can easily track your DHL shipment using DHL Tracking Number within Zoho CRM and also, get the DHL Shipping rate for different delivery options (service type) from within your Zoho CRM account.

This User Manual document provides step-by-step instructions to install this extension from Zoho Marketplace, how to configure and use the shipment tracking functions within your Zoho CRM account.

#### 1.1. Installing DHL Extension

Go to <u>Zoho Marketplace</u> and search for "DHL" to locate the extension and install directly from the Marketplace. Alternatively, you can install the DHL extension by logging in to your Zoho CRM account and follow the below installation instructions.

#### To install the DHL extension from within Zoho CRM:

- Go to Setup > Marketplace > All. By default, all the Zoho extensions currently installed within your Zoho CRM account are listed. Go to "All Extensions" tab to view all available extensions.
- Click All Extensions, browse/search for DHL, locate (see screenshot below) and then click the extension. The details about the extension will be shown.
- Click Install button.
- Make sure you check the "Agree to the Terms of Service" and "Authorize DHL Extension" checkbox and click Continue.

| _ <del></del> ##L | DHL          | L Extension For Zoho CRM                                                                                                    | × |
|-------------------|--------------|----------------------------------------------------------------------------------------------------|---|
| Do                | o you w<br>E | want to install the extension shared by crm.partner@tiaraconsulting.com?<br>Extension Details                                                         |   |
|                   |              | Name : DHL Extension For Zoho CRM                                                                                                    |   |
|                   |              | Version : 23                                                                                                    |   |
|                   | 2            | <ul> <li>I have agreed to the Terms of Service.</li> <li>I authorize DHL Extension For Zoho CRM to access and process my data as required.</li> </ul> |   |
|                   |              | Continue                                                                                                    |   |

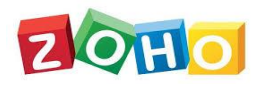

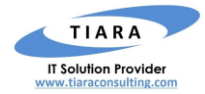

 Select one of the Profile of Users for whom you want to install the extension and click **Confirm** as shown in the screenshot below

| _DHL_ | DHL Extension For Zoho CRM | × |
|-------|----------------------------|---|
|       | Choose Users/ Profiles     |   |
|       | O Install for admins only  |   |
|       | Install for all users      |   |
|       | O Choose profiles          |   |
|       | < Back Confirm             |   |

Specify the *credentials* of your DHL account, Address of your Company / Organization and click Save.

|                    | . Extension For Zoho CRM | ×    |
|--------------------|--------------------------|------|
| Extension Settings | 5                        | •    |
| Site ID            |                          |      |
| Site Password      |                          |      |
| Street             |                          |      |
| City               |                          |      |
| State              |                          |      |
| Zip Code           |                          |      |
| Country            |                          |      |
|                    | Skip                     | Save |

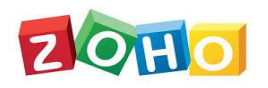

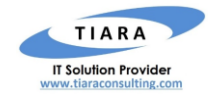

#### 1.2. Getting DHL Credentials

To activate the DHL Extension, the below credentials are mandatory.

- DHL SitelD
- DHL Password

#### 1.2.1. For UK and Rest of the world

For getting the SiteID and password for countries other than United States, you should contact DHL account manager and request integration for XML Express API. The presales should provide you live credentials.

#### 1.2.2. For US

For getting the SiteID and Password for United States, you need to write to **xmlrequests@dhl.com** along with your full Account details like account number, region, address, etc. to get the credentials.

## 2. Tracking DHL Shipment

The user can track any shipment by entering DHL tracking number within the Invoice module of Zoho CRM.

#### 2.1. Invoice

In Invoice module, the following custom fields are created after the successful installation of the Extension. Below are the details of the custom fields created by the extension within **Invoice** module.

- DHL Tracking Number : Text Field
- DHL Tracking Status : Text Field

| Create Invoice Edit Page Lavout Cancel Save and New Save |                                       |                     |         |  |  |
|----------------------------------------------------------|---------------------------------------|---------------------|---------|--|--|
| Invoice Information                                      |                                       |                     |         |  |  |
| Invoice Owner                                            | Joe Krishna Joe Krishna 🔹 🖇           | Sales Order         | B       |  |  |
| Subject                                                  |                                       | Purchase Order      |         |  |  |
| Involce Date                                             | Oct 22, 2020                          | Excise Duty         | \$      |  |  |
| Due Date                                                 | MMM D, YYYY                           | Status              | Created |  |  |
| Sales Commission                                         | \$ 0                                  | DHL Tracking Status | A       |  |  |
| Account Name                                             | a a a a a a a a a a a a a a a a a a a | 1                   |         |  |  |
| Contact Name                                             | E                                     |                     |         |  |  |
| DHL Tracking Number                                      |                                       |                     |         |  |  |

Enter the **DHL Tracking Number** in the custom field and click **SAVE** button. Upon clicking the SAVE button, the shipment tracking information is fetched and displayed on the '**DHL Tracking Status**'.

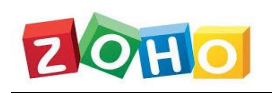

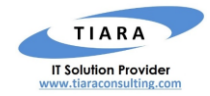

## 3. DHL Rate Comparator

In addition to tracking the DHL shipment, user can also calculate the DHL shipment rate by providing the following package parameters and also, compare the rate of different options and pick the best option.

- Weight of the Product
- Package Dimensions( Height/ Width/ Length)
- Package Quantity
- Dimension and Weight Unit
- Address of the addressee
- Address of the Sender

#### 3.1 Rate Comparator – Within Quotes module

The DHL Rate Comparator functionality is enabled within **Quotes** module of Zoho CRM. Following custom fields are created within Quotes module upon the installation of DHL Extension

| * | DHL Package Height       | : | <b>Decimal Field</b> |
|---|--------------------------|---|----------------------|
| * | DHL Package Length       | : | <b>Decimal Field</b> |
| * | DHL Package Quantity     | : | <b>Decimal Field</b> |
| * | DHL Package Weight       | : | <b>Decimal Field</b> |
| * | DHL Package Width        | : | Decimal Field        |
| * | DHL Price Breakup Detail | : | Text Field           |
| * | DHL Service Type         | : | Dropdown Field       |
| * | DHL Shipping Date        | : | Date Field           |
| * | DHL UOM Type             | : | Dropdown Field       |
| * | DHL Weight Type          | : | Dropdown Field       |

| Create Quote Edit Page Layout Cancel Save and New Save |                             |                          |             |  |  |  |  |
|--------------------------------------------------------|-----------------------------|--------------------------|-------------|--|--|--|--|
| Quote Information                                      |                             |                          |             |  |  |  |  |
| Quote Owner                                            | Joe Krishna Joe Krishna 👻 🙎 | Deal Name                |             |  |  |  |  |
| Subject                                                |                             | Valid Until              | MMM D, YYYY |  |  |  |  |
| Quote Stage                                            | Draft •                     | Contact Name             | Ø           |  |  |  |  |
| Team                                                   |                             | Account Name             | <b>1</b>    |  |  |  |  |
| Carrier                                                | DHL •                       | DHL Package Length       |             |  |  |  |  |
| DHL Package Weight                                     |                             | DHL Package Width        |             |  |  |  |  |
| DHL Package Height                                     |                             | DHL Price Breakup Detail | /           |  |  |  |  |
| DHL Package Quantity                                   |                             | DHL UOM Type             | -None-      |  |  |  |  |
| DHL Shipping Date                                      | MMM D, YYYYY                | DHL Sevice Type          | -None-      |  |  |  |  |
| DHL Weight Type                                        | -None-                      |                          |             |  |  |  |  |

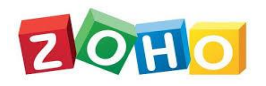

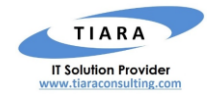

After entering values for the above custom fields (except Price Breakup field and Service Type field), click **SAVE** button to display the Shipping Rate for each of the available Shipment Options in the '**DHL Price Breakup Detail**' field as shown in the below screenshot. The user can select any one of the available Shipment Option in **DHL Service Type** and the Shipment Cost will be added as a separate line item in the Quote, and the grand total is displayed.

| Overview Timelin                                                | ne                      |                                         | Last Update                                                                                                    | : a while a |
|-----------------------------------------------------------------|-------------------------|-----------------------------------------|----------------------------------------------------------------------------------------------------|-------------|
| DHL Package Weight<br>DHL Package Height                        | 5<br>2                  | DHL Package Length<br>DHL Package Width | 45<br>65                                                                                                    |             |
| DHL Package<br>Quantity<br>DHL Shipping Date<br>DHL Weight Type | 3<br>Oct 24, 2020<br>LB | DHL Price Breakup<br>Detail             | Billingweight : 43.000 LB<br>Service Type : EXPRESS<br>WORLDWIDE<br>Transportation Charges : USD<br>349.650<br>OVERSIZE PIECE (DIMENSION) :<br>USD 89.000<br>EMERGENCY SITUATION : USD<br>3.870<br>FUEL SURCHARGE : USD 13.280 |             |
|                                                                 |                         | DHL UOM Type<br>DHL Sevice Type         | IN<br>EXPRESS WORLDWIDE                                                                                                    |             |

| Ove  | Overview Timeline Last Update : 12:26 AM |                 |          |             |               |             |             |  |
|------|------------------------------------------|-----------------|----------|-------------|---------------|-------------|-------------|--|
| Proc | duct Details                             |                 |          |             |               |             |             |  |
| ,    | Product Details                          | List Price (\$) | Quantity | Amount (\$) | Discount (\$) | Tax (\$)    | Total (\$)  |  |
| 1    | TP-Link WiFi 6 Router                    | 1,009.99        | 2        | 2,019.98    | 0.00          | 0.00        | 2,019.98    |  |
| 2    | DHL Shipping Charge<br>EXPRESS WORLDWIDE | 455.80          | 1        | 455.80      | 0.00          | 0.00        | 455.80      |  |
|      |                                          |                 |          |             |               | Sub Total   | \$ 2,475.78 |  |
|      |                                          |                 |          |             |               | Discount    | \$ 0.00     |  |
|      |                                          |                 |          |             |               | Tax         | \$ 0.00     |  |
|      |                                          |                 |          |             |               | Adjustment  | \$ 0.00     |  |
|      |                                          |                 |          |             |               | Grand Total | \$2,475.78  |  |

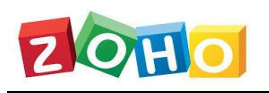

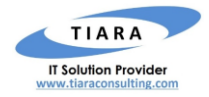

#### 3.2 Rate Comparator – Within Sales Order module

The DHL Rate Comparator functionality is enabled within **Sales Order** module of Zoho CRM. Following custom fields are created within SO module upon the installation of DHL Extension

| * | DHL Package Height       | : | <b>Decimal Field</b> |
|---|--------------------------|---|----------------------|
| * | DHL Package Length       | : | <b>Decimal Field</b> |
| * | DHL Package Quantity     | : | <b>Decimal Field</b> |
| * | DHL Package Weight       | : | <b>Decimal Field</b> |
| * | DHL Package Width        | : | <b>Decimal Field</b> |
| * | DHL Price Breakup Detail | : | Text Field           |
| * | DHL Service Type         | : | Dropdown Field       |
| * | DHL Shipping Date        | : | Date Field           |
| * | DHL UOM Type             | : | Dropdown Field       |
| * | DHL Weight Type          | : | Dropdown Field       |

| Create Sales Order Edit Page Lavout Cancel Save and New Save |             |                          |             |   |  |  |
|--------------------------------------------------------------|-------------|--------------------------|-------------|---|--|--|
| Customer No.                                                 |             | Due Date                 | MMM D, YYYY |   |  |  |
| Quote Name                                                   | Ð           | Contact Name             | 8           |   |  |  |
| Pending                                                      |             | Excise Duty              | \$          |   |  |  |
| Carrier                                                      | DHL •       | Status                   | Created •   |   |  |  |
| Sales Commission                                             | \$ ()       | DHL Package Length       |             | 7 |  |  |
| Account Name                                                 | ส           | DHL Package Weight       |             |   |  |  |
| DHL Package Height                                           |             | DHL Price Breakup Detail |             |   |  |  |
| DHL Package Quantity                                         |             | DHL UOM Type             | -None-      |   |  |  |
| DHL Package Width                                            |             | DHL Sevice Type          | -None-      |   |  |  |
| DHL Shipping Date                                            | MMM D, YYYY |                          |             |   |  |  |
| DHL Weight Type                                              | -None-      |                          |             |   |  |  |

After entering values for the above custom fields (except Price Breakup field and Service Type field), click **SAVE** button to display the Shipping Rate for each of the available Shipment Options in the '**DHL Price Breakup Detail**' field as shown in the below screenshot. The user can select any one of the available Shipment Option in **DHL Service Type** and the Shipment Cost will be added as a separate line item in the SO, and the grand total is displayed.

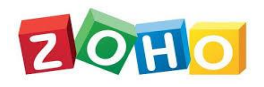

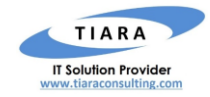

| Overview Timeline                                                                                                    |                                                                                      |                                                                         | Last Update : a whi                                                                                                    | ile a; |
|----------------------------------------------------------------------------------------------------|--------------------------------------------------------------------------------------|-------------------------------------------------------------------------|----------------------------------------------------------------------------------------------------|--------|
| Modified By<br>DHL Package Height<br>DHL Package Quantity<br>DHL Package Width<br>DHL Shipping Date<br>DHL Weight Type | Joe Krishna Joe Krishna<br>Fri, 23 Oct 2020 12:39 AM<br>2<br>2<br>12<br>Oct 30, 2020 | DHL Package Length<br>DHL Package Weight<br>DHL Price Breakup<br>Detail | 2<br>9<br>Billingweight : 9.000 LB<br>Service Type : EXPRESS<br>WORLDWIDE<br>Transportation Charges :<br>USD 137.070<br>EMERGENCY SITUATION :<br>USD 0.810<br>EVEL (UNCLAPEDED) |        |
|                                                                                                    |                                                                                      | DHL UOM Type<br>DHL Sevice Type                                         | IN<br>EXPRESS WORLDWIDE                                                                                                    | ~      |

| Overview Timeline Last Update : 12:39 / |                                          |                 |          |             |               |             |             |  |  |  |  |  |
|-----------------------------------------|------------------------------------------|-----------------|----------|-------------|---------------|-------------|-------------|--|--|--|--|--|
| Pro                                     | duct Details                             |                 |          |             |               |             |             |  |  |  |  |  |
| ¢                                       | Product Details                          | List Price (\$) | Quantity | Amount (\$) | Discount (\$) | Tax (\$)    | Total (\$)  |  |  |  |  |  |
| 1                                       | TP-Link WiFi 6 Router                    | 1,009.99        | 2        | 2,019.98    | 0.00          | 0.00        | 2,019.98    |  |  |  |  |  |
| 2                                       | DHL Shipping Charge<br>EXPRESS WORLDWIDE | 142.02          | 1        | 142.02      | 0.00          | 0.00        | 142.02      |  |  |  |  |  |
|                                         |                                          |                 |          |             |               | Sub Total   | \$ 2,162.00 |  |  |  |  |  |
|                                         |                                          |                 |          |             |               | Discount    | \$ 0.00     |  |  |  |  |  |
|                                         |                                          |                 |          |             |               | Tax         | \$ 0.00     |  |  |  |  |  |
|                                         |                                          |                 |          |             |               | Adjustment  | \$ 0.00     |  |  |  |  |  |
|                                         |                                          |                 |          |             |               | Grand Total | \$2,162.00  |  |  |  |  |  |

# 4. Important Notes

#### 4.1 SalesSignals

The user will receive the real-time notifications for both the Rate Comparator & Shipment Tracking functionality inside the Zoho CRM as **SalesSignals**. SalesSignals notifications are displayed when you

click [the Notifications icon] on the top-right corner of the Zoho CRM home page. The signal will be raised, when there is a value for Contact Name with valid email address.

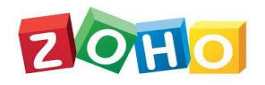

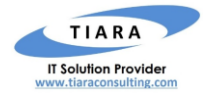

| My Jo | bs Accounts Opportunities Invoices ••• All                | l Tabs 🔻 | Q       |                  | æ   | Д |      |       |
|-------|-----------------------------------------------------------|----------|---------|------------------|-----|---|------|-------|
|       | DHI Extension For Zoho CRM - DHI Extension For Zoho CRM - | $\times$ | Signals | Fe               | eds |   |      | ×     |
|       | DHLSignal 09:48 AM                                        |          |         | Dhana<br>Success |     |   |      |       |
|       | Record(s) updated successfully                            |          |         |                  |     |   | 09:4 | 48 AM |
|       |                                                           |          |         |                  |     |   |      |       |

### 4.2 Country Code

In order to calculate the Price Breakup details, it's mandatory to provide the **Country/Region Code** as the value in both the Extension Setting page (for Country) and Quotes/SO (for Shipping Country).

#### Example:

- For India, the code is IN
- For United States of America, the code is **US**
- For Australia, the code is **AU**

# 5. Support Contacts for DHL Extension – Tiara Help Desk

Thank you for installing DHL Extension. If you have any questions or facing installation issues, please contact Tiara Support Desk for Zoho Extensions via email at <u>zohosupport@tiaraconsulting.com</u> or call us at **(925) 218 4080**.

\*\*\*